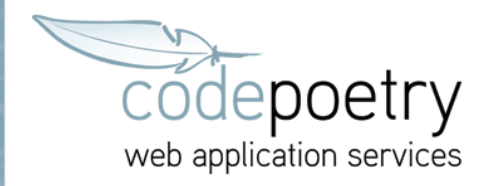

## Einrichtung von Outlook unter Windows

## 1. Wählen Sie aus der Menüleiste Extras > E-Mail-Konten

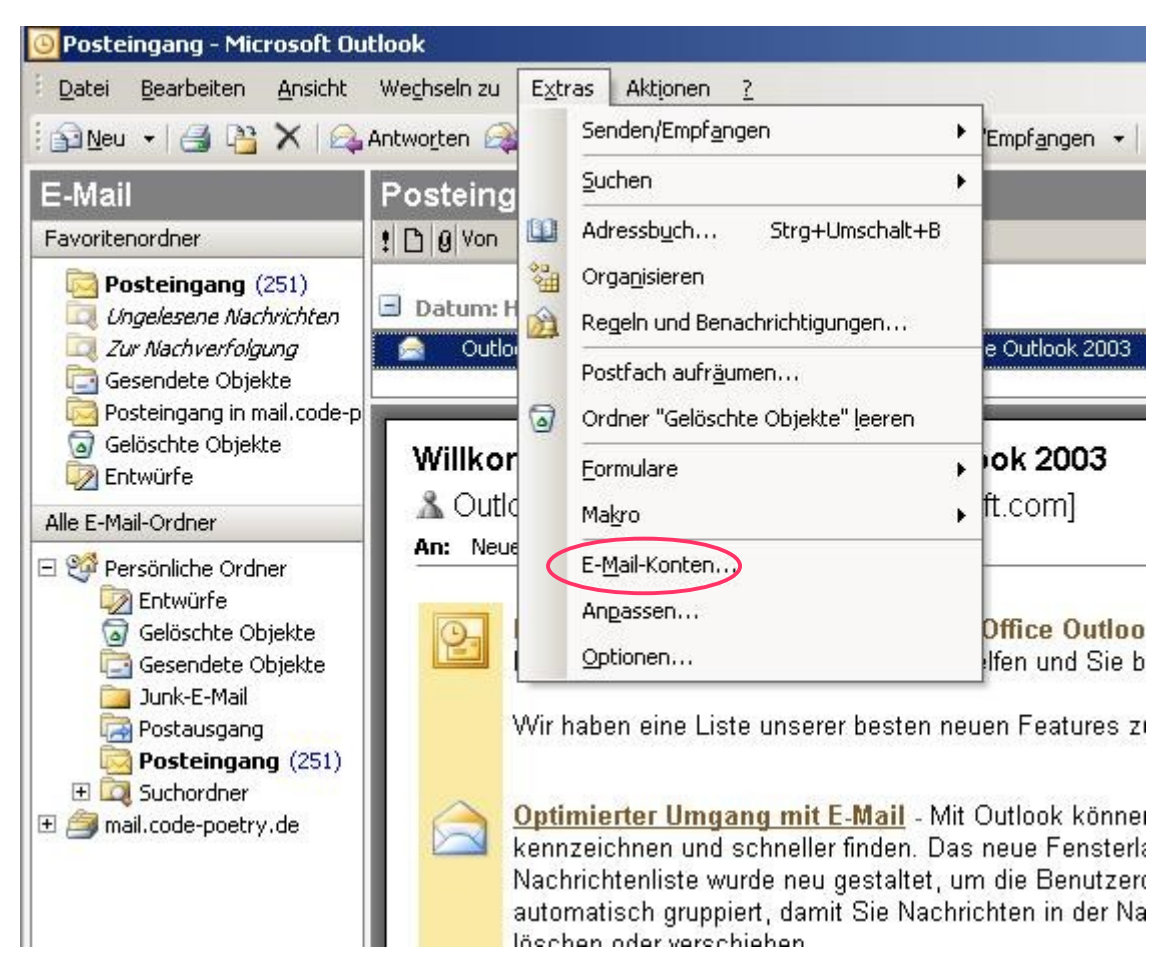

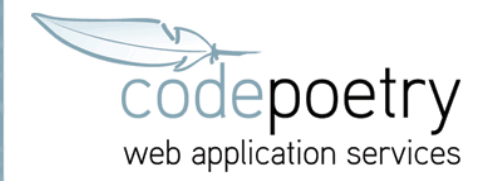

2. Wählen Sie hier *Vorhandene E-Mail-Konten anzeigen oder bearbeiten* und klicken anschließend auf Weiter >

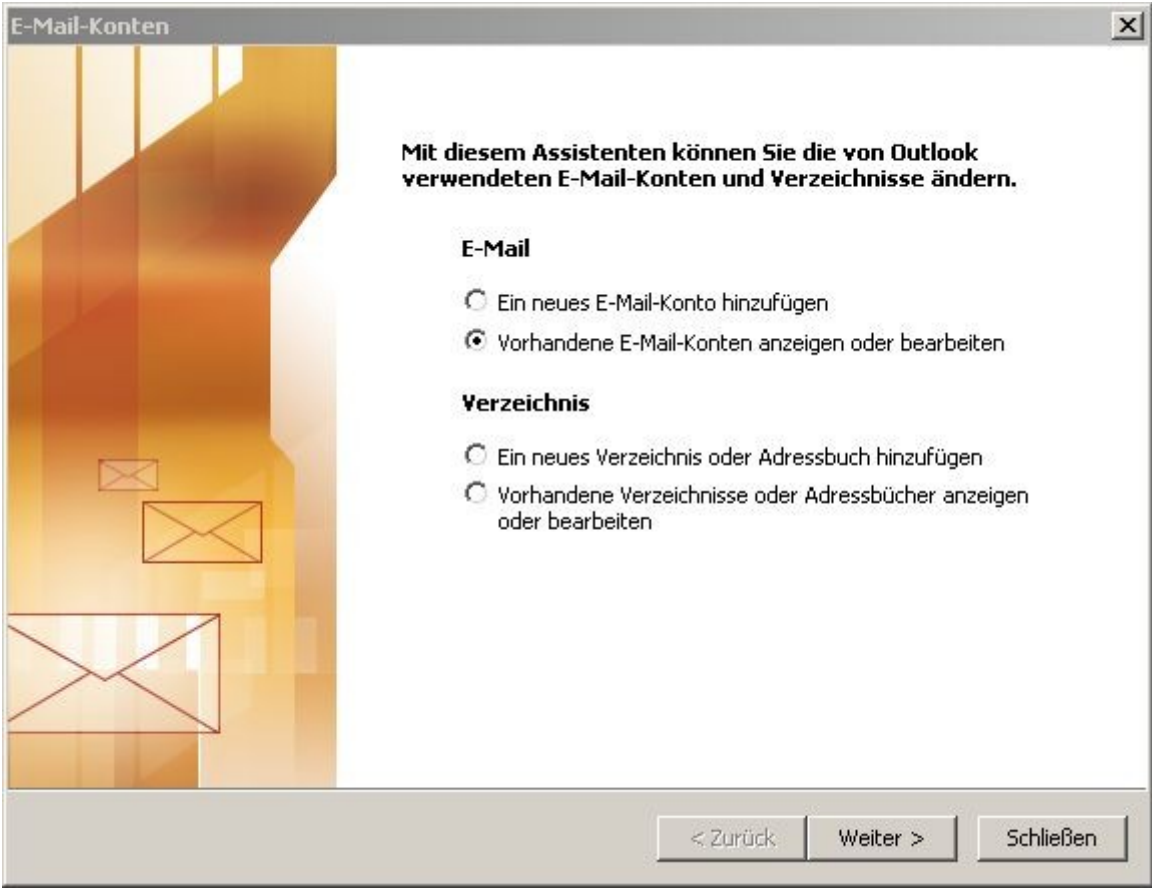

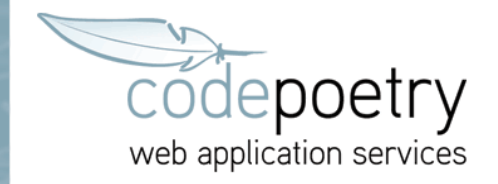

3.1 Wählen Sie hier entweder ein schon vorhandenes E-Mail-Konto aus, über das Sie in Zukunft die E-Mails bei codepoetry verwalten wollen und klicken auf *Ändern* 

| POP/SMTP (Standard) | Hipzufügen          |
|---------------------|---------------------|
|                     | rinzaragoriri       |
|                     | Entfernen           |
|                     | Als Standard festi. |
|                     | Nach oben           |
|                     | Nach unten          |
|                     |                     |
|                     |                     |

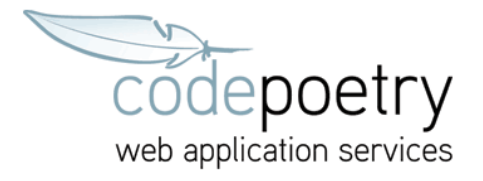

3.2 Oder klicken Sie auf *Hinzufügen...* Wählen als Servertyp *POP3* aus und klicken anschließend auf *Weiter* >

| E-Mail-Konten                                                                                                    | ×         |
|----------------------------------------------------------------------------------------------------|-----------|
| <b>Servertyp</b><br>Wählen Sie den Servertyp, mit dem Ihr neues E-Mail-Konto arbeitet.                                                             | ×         |
| O Microsoft Exchange Server                                                                                                    |           |
| Es wird eine Verbindung zu einem Exchange Server hergestellt, um E-Mail zu<br>lesen, auf Öffentliche Ordner zuzugreifen und Dokumente freizugeben. |           |
| © POP3                                                                                                    |           |
| Es wird eine Verbindung zu einem POP3-Mailserver hergestellt, um E-Mail zu<br>downloaden.                                                          |           |
| C IMAP                                                                                                    |           |
| Es wird eine Verbindung zu einem IMAP-Mailserver hergestellt, um E-Mail zu<br>downloaden und Postfachordner zu synchronisieren.                    |           |
| С нттр                                                                                                    |           |
| Es wird eine Verbindung zu einem HTTP-Mailserver wie Hotmail hergestellt, um<br>E-Mail zu downloaden und Postfachordner zu synchronisieren.        |           |
| C Zusätzliche Servertypen                                                                                                    |           |
| Es wird eine Verbindung zu einem Mailserver einer anderen Arbeitsgruppe ode<br>eines Drittanbieters hergestellt.                                   | r         |
|                                                                                                    |           |
|                                                                                                    |           |
| < Zurück Weiter >                                                                                                    | Abbrechen |
|                                                                                                    |           |

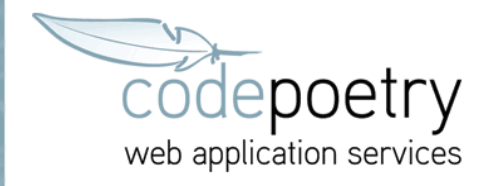

4. Füllen Sie die Felder entsprechend aus und klicken anschließend auf Weitere Einstellungen...

| E-Mail-Konten                                         |                                                                                                    |                                                                                                    | ×                                                                                                    |
|-------------------------------------------------------|----------------------------------------------------------------------------------------------------|----------------------------------------------------------------------------------------------------|----------------------------------------------------------------------------------------------------|
| Internet-E-M<br>Alle Einstel                          | <b>ail-Einstellungen (POP3)</b><br>lungen auf dieser Seite sind n                                              | ötig, damit Ihr Konto richtig funktic                                                                                                    | oniert.                                                                                                 |
| <b>Benutzerinfori</b><br>Ihr Name:<br>E-Mail-Adresse: | Mationen<br>Vorname Nachname<br>adresse@ihredomain.de                                                          | Serverinformationen<br>Posteingangsserver (POP3):<br>Postausgangsserver (SMTP):                                                                                                    | mail.code-poetry.de<br>mail.code-poetry.de                                                              |
| Anmeldeinforr<br>Benutzername:<br>Kennwort:           | adresse@ihredomain.de adresse@ihredomain.de ********  Kennwort speichern urch gesicherte thentifizierung (SPA) | <b>Einstellungen testen</b><br>Wir empfehlen Ihnen, das neu<br>Eingeben aller Informationen i<br>testen, indem Sie auf die Scha<br>(Netzwerkverbindung erforde<br>Kontoeinstellungen testen | ue Konto nach dem<br>n diesem Fenster zu<br>altfläche unten klicken<br>rlich).<br>Weitere Einstellungen |
|                                                       |                                                                                                    | < Zurück                                                                                                    | Weiter > Abbrechen                                                                                      |

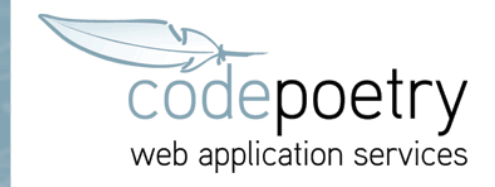

5. Setzen Sie unter Postausgangsserver ein Häkchen unter *Der Postausgangsserver (SMTP) erfordert Authentifizierung* und wählen die Option *Gleiche Einstellungen wie für den Posteingangsserver verwenden*. Anschließend wählen Sie *Erweitert* 

| Internet-E-Mail-Einstellungen                                 | × |
|---------------------------------------------------------------|---|
| Allgemein Postausgangsserver Verbindung Erweitert             |   |
| 🔽 Der Postausgangsserver (SMTP) erfordert Authentifizierung   |   |
| Gleiche Einstellungen wie f ür Posteingangsserver verwenden   |   |
| C Anmelden mit                                                |   |
| Benutzername:                                                 |   |
| Kennwort:                                                     |   |
| Kennwort speichern                                            |   |
| Anmeldung durch gesicherte<br>Kennwortauthentifizierung (SPA) |   |
| 🔿 Vor dem Senden bei Posteingangsserver anmelden              |   |
|                                                               |   |
|                                                               |   |
|                                                               |   |
|                                                               |   |
|                                                               |   |
|                                                               |   |
|                                                               |   |
|                                                               |   |
| OK Abbreche                                                   | n |

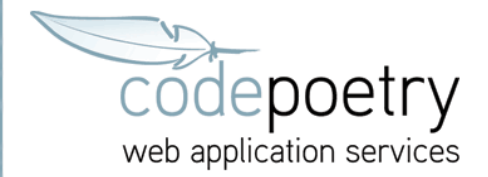

6. Unter Erweitert setzen Sie unter Posteingangsserver (POP3) ein Häkchen bei Server erfordert eine verschlüsselte Verbindung (SSL) und tragen die Zahl 995 ein (siehe Abb.).
Beim Postausgangsserver (SMTP) setzen Sie ebenfalls ein Häkchen bei Server erfordert eine verschlüsselte Verbindung (SSL) und tragen die Zahl 25 ein.
Abschließend klicken Sie auf OK um die Internet-E-Mail-Einstellungen zu beenden.

| Internet-E-Mail-Einstellungen                                                       | × |
|-------------------------------------------------------------------------------------|---|
| Allgemein Postausgangsserver Verbindung Erweitert                                   |   |
| Serveranschlussnummern                                                              |   |
| Posteingangsserver (POP3): 995 Standard verwenden                                   |   |
| Server erfordert eine verschlüsselte Verbindung (SSL) Postausgangsserver (SMTP): 25 |   |
| Server erfordert eine verschlüsselte Verbindung (SSL)                               |   |
| Servertimeout                                                                       |   |
| Kurz — )——— Lang 2 Minuten                                                          |   |
| Übermittlung                                                                        |   |
| 🔽 Kopie aller Nachrichten auf dem Server belassen                                   |   |
| 🗌 Vom Server nach 🛛 10 🚔 🛛 Tagen entfernen                                          |   |
| Entfernen, wenn aus "Gelöschte Objekte" entfernt                                    |   |
|                                                                                     |   |
|                                                                                     |   |
|                                                                                     |   |
|                                                                                     |   |
| OK Abbrechen                                                                        |   |

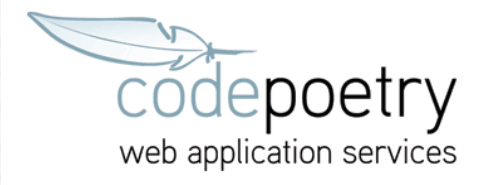

7. Klicken Sie jetzt auf Weiter >

| Alle Einstell                | ungen auf dieser Seite sind n                       | ötig, damit Ihr Konto richtig funktic                                                                                           | oniert.                                                                        | 4      |
|------------------------------|-----------------------------------------------------|----------------------------------------------------------------------------------------------------|--------------------------------------------------------------------------------|--------|
| Benutzerinfori               | nationen                                            | Serverinformationen                                                                                                    |                                                                                |        |
| Ihr Name:<br>E-Mail-Adresse: | Vorname Nachname<br>adresse@ihredomain.de           | Posteingangsserver (POP3):<br>Postausgangsserver (SMTP):                                                                        | mail.code-poetry.de<br>mail.code-poetry.de                                     |        |
| Anmeldeinforr                | nationen                                            | Einstellungen testen                                                                                                    |                                                                                |        |
| Benutzername:<br>Kennwort:   | adresse@ihredomain.de  ********  Kennwort speichern | Wir empfehlen Ihnen, das neu<br>Eingeben aller Informationen i<br>testen, indem Sie auf die Scha<br>(Netzwerkverbindung erforde | ue Konto nach dem<br>n diesem Fenster zu<br>altfläche unten klicken<br>rlich). |        |
| Anmeldung d Kennwortaut      | urch gesicherte<br>hentifizierung (SPA)             | Kontoeinstellungen testen                                                                                                    | Weitere Einstellunge                                                           | n      |
|                              |                                                     | < Zurück                                                                                                    | Waiter S   Abb                                                                 | vechen |

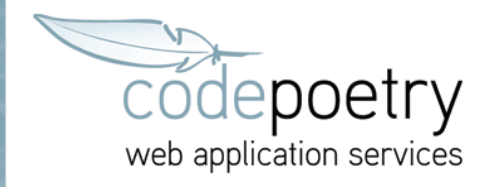

8. Schließen Sie mit einem Klick auf Fertig stellen die Einstellungen ab.

| lame                         | Тур                 | Ändern              |
|------------------------------|---------------------|---------------------|
| -Mail bei codepoetry         | POP/SMTP (Standard) | Hinzufügen          |
|                              |                     | Entfernen           |
|                              |                     | Als Standard festl. |
|                              |                     | Nach oben           |
|                              |                     | Nach unten          |
| ue Nachrichten übermitteln a | n:                  |                     |
| ue Nachrichten übermitteln a | n:                  | Nach unten          |